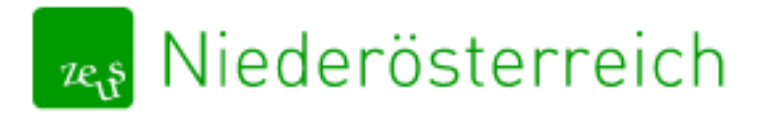

# Handbuch für Energieausweisersteller\*innen

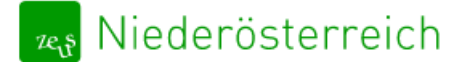

Energieausweisdatenbank@energie-noe.at

# Inhaltsverzeichnis

| Zugang                                                                    | 3  |
|---------------------------------------------------------------------------|----|
| Upload                                                                    | 4  |
| Upload – Typ                                                              | 7  |
| Upload – Automatisierte Plausibilitätsprüfung                             | 8  |
| Upload – Standort                                                         | 9  |
| Upload – Zuordnung neue Adresse                                           | 11 |
| Upload – Verwendungszweck                                                 | 12 |
| Upload – Beilagen                                                         | 13 |
| Upload – Abschließen                                                      | 14 |
| Benutzeroberfläche – Energieausweise                                      | 16 |
| Projektdetailansicht                                                      | 17 |
| Projektdetailansicht – Dokumente & Kommentare                             | 17 |
| Projektdetailansicht – Details zur Adresse / Alle Projekte dieser Adresse |    |
| GWR – Zahl                                                                | 19 |
| Benutzeroberfläche                                                        | 20 |
| Benutzeroberfläche – Energieausweise suchen                               | 20 |
| Benutzeroberfläche – Suchergebnis                                         | 21 |
| Profil bearbeiten                                                         | 22 |
| Benutzerverwaltung für Key-User                                           |    |

#### KONTAKT

Inhaltliche Fragen Laurin Zillner, B.Sc. Tel.: +43 2742 34000 5 (Mo-Do 8:30-12:00; 13:00-15:00) E-Mail: <u>Energieausweisdatenbank@energie-noe.at</u>

Technische & Rechtliche Fragen E-Mail: Energieausweisdatenbank@energie-noe.at

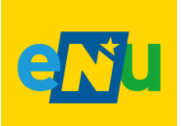

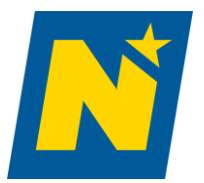

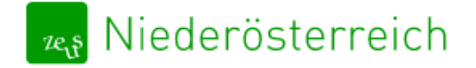

# Zugang

- ➔ Den Zugang zur Plattform finden Sie auf der Zeus Startseite unter <u>htttps://noe.energieausweise.net</u>
- → Anmeldung erfolgt über das Unternehmensserviceportal (USP) eine Anleitung hierzu finden Sie hier <u>https://www.energieausweise.net/faq/benutzer</u>
- → Es empfiehlt sich zur einfacheren Anmeldung Ihr USP mit Ihrer Handy-Signatur zu verbinden/personifizieren

| 👞 Niederösterreich 📘 Ň                                                                                       |
|----------------------------------------------------------------------------------------------------|
| Die ZEUS-Datenbank ermöglicht die Verwaltung von<br>Energieausweisen.                                        |
| Login für Berechner<br>über das Unternehmensserviceportal (USP)<br>(i) Anleitung für den Zugang über das USP |
| Login für die NÖ Landesverwaltung                                                                            |
| Login für NÖ Gemeinden                                                                                       |
| über Kommunalnet                                                                                             |

→ Bei der ersten Anmeldung müssen sie die AGBs akzeptieren

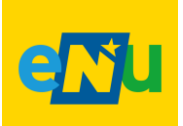

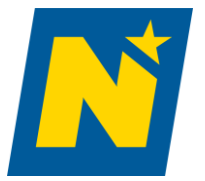

# Upload

- → Folgende Berechnungsprogramme bieten eine Integrierte Schnittstelle zu ZEUS NÖ
  - o <u>Archiphysik</u>
  - o <u>AX3000</u>
  - o <u>GEQ</u>
  - o <u>Ecotech</u>
  - o <u>ETU</u>
- → Bei diesen Programmen erfolgt der Upload direkt aus der Berechnungssoftware
- → Eine Beschreibung des Uploads aus der Software erhalten Sie von ihrem Softwarehersteller
- ➔ Sollte es hierbei Probleme geben nehmen Sie mit ihrem zuständigen Softwarehersteller Kontakt auf

| ArchiPHYSIK                                               |                                                      |
|-----------------------------------------------------------|------------------------------------------------------|
| A-NULL Development GmbH                                   |                                                      |
| 1100 Wien                                                 | AX3000                                               |
| T: +43 (0)1 5868609                                       |                                                      |
| info@archiphysik.com                                      | EDV-Software-Service GmbH & CO KG<br>Bahnhofstraße 8 |
| Helpdesk                                                  | 9500 Villach                                         |
| https://archiphysik.at/support/                           | T: +43 (0)4242 27 876                                |
| Montag bis Donnerstag: 08:30–12:00<br>und 13:30–17:00 Uhr | F: +43 (0)4242 27 876 30                             |
| Freitag: 09:00–14:00 Uhr                                  | hotline@ax3000.at                                    |
|                                                           |                                                      |
| www.archinbysik.at                                        | www.ax3000.at                                        |

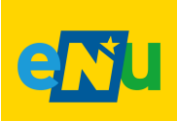

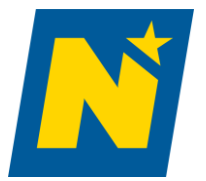

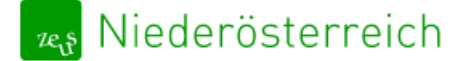

# Ecotech Gebäuderechner

BuildDesk Österreich GmbH Bäckermühlweg 1 4030 Linz

T: +43 (0)732 774324-0 F: +43 (0)732 774324-20

info@builddesk.at

## Gebäudeprofi

ETU GmbH Linzer Straße 49 4600 Wels

T: +43 (0)7242 291114 F: +43 (0)7242 291114-11

office@etu.at

www.ecotech.cc

www.etu.at

# GEQ

Zehentmayer Software GmbH Minnesheimstraße 8b 5023 Salzburg

T: +43 (0)662 64 13 48 F: +43 (0)662 64 00 46

office@geq.at

www.geq.at

→ Sollte dies nicht funktionieren können sie ihre ZIP-Datei manuell hochladen unter: ZEUS Niederösterreich – Online-Datenbank für Energieausweise

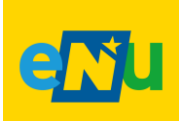

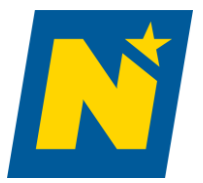

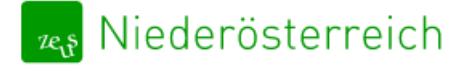

| zers               | Niederös                                          | terreich                                     | N                                  |                                                |                            |                      |
|--------------------|---------------------------------------------------|----------------------------------------------|------------------------------------|------------------------------------------------|----------------------------|----------------------|
| 1<br>Тур           | 2<br>Plausibilität                                | 3<br>Standort                                | 4<br>Zuordnung                     | 5<br>Verwendungszweck                          | 6<br>Beilagen              | 7<br>Abschließen     |
| ZE                 | US Ene                                            | rgieau                                       | sweis-l                            | Jpload                                         | direkt aus Ihi             | rem                  |
| Bere               | erechnungspro<br>atei, die die En<br>echnungsprog | gramm. Soll<br>ergieauswei:<br><b>ramm *</b> | te dies nicht fi<br>s-Dateien enth | unktionieren, können<br>nält, manuell hochlade | Sie hier Ihre i<br>n.      | ZIP-                 |
| Ar<br>Beni         | chiPHYSIK<br>utzername *                          |                                              |                                    |                                                |                            | ~                    |
| Pass               | wort *                                            |                                              |                                    |                                                |                            |                      |
| Pas<br><b>ZIP-</b> | ssword<br>Datei (max. 10                          | 5 MB) *                                      |                                    |                                                |                            |                      |
| Da                 | tei auswählen                                     | -                                            |                                    |                                                | A                          | uswählen             |
| (i) D              | ie Datenübertr                                    | agung kann                                   | mehrere Minu                       | iten dauern. Bitte hab                         | en Sie etwas<br>Nächster S | Geduld.<br>Schritt → |

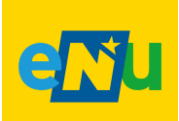

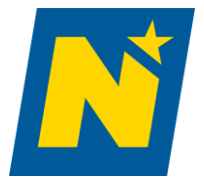

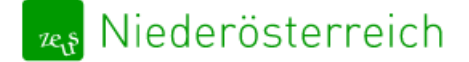

Upload – Typ

|                                                                                                    |                                                             |                                    | :               |
|----------------------------------------------------------------------------------------------------|-------------------------------------------------------------|------------------------------------|-----------------|
| 1 2 3 4<br>•<br>Typ Plausibilität Standort Zuordnung                                                                                       | 5<br>Verwendungszweck                                       | 6<br>Beilagen At                   | 7<br>Oschließen |
| Wohngebaeude_1_bis_2 Bestand<br>EFH Bestand Fuchseng<br>Fuchsengasse 2130 Mistelbach<br>Adress-Code: unbekannt / Objekt-Nr: - / Einheit: - | •                                                           |                                    |                 |
| Energieausweis-Typ                                                                                                    |                                                             |                                    |                 |
| Typ des Energieausweises Bestand Sestand                                                                                                   |                                                             |                                    |                 |
| Zuständige Baubehörde                                                                                                    |                                                             |                                    |                 |
| <ul> <li>Gemeinde</li> <li>Bezirkshauptmannschaft</li> </ul>                                                                               |                                                             |                                    |                 |
| Öffentliches Gebäude                                                                                                    |                                                             |                                    |                 |
| <ul> <li>Nichtöffentliches Gebäude</li> <li>Öffentliches Gebäude</li> </ul>                                                                | Gebäude, welches vo<br>Einrichtungen (Bund<br>genutzt wird. | on öffentlichen<br>, Land, Gemeind | le)             |
| ← Zurück 🛇 Upload abbrechen                                                                                                    |                                                             | Nächster Schri                     | tt →            |

→Im Rahmen des Uploads ist es notwendig, zusätzliche Informationen zum Energieausweis bekannt zu geben.

→ Diese werden Schritt für Schritt abgefragt.

➔Über den Button "nächster Schritt" gelangen Sie zum nächsten Reiter und setzen den Upload fort.

➔Über den Button "Zurück" gelangen Sie zum vorherigen Upload-Schritt.

→Um die Einreichung abzubrechen wählen Sie bitte "Upload abbrechen".

Werden nicht alle Schritte durchlaufen (zB. durch Schließen des Browser-Fensters), ist der Upload abgebrochen und der Energieausweis wird nicht an ZEUS Niederösterreich übermittelt!

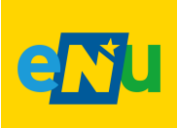

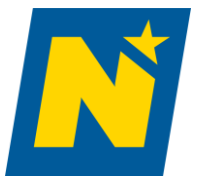

# 🛯 🕰 Niederösterreich

#### https://noe.energieausweise.net Energieausweisdatenbank@energie-noe.at

#### Upload – Automatisierte Plausibilitätsprüfung

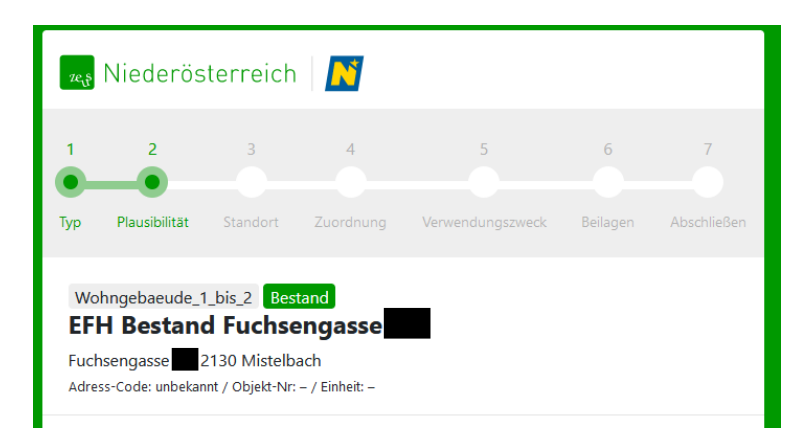

#### Plausibilitäts-Check

Die Prüfung erfolgt automatisiert für die unten angeführten Kenngrößen auf Plausibilität. Eine Kontrolle auf Einhaltung von rechtlichen Anforderungen (Bauvorschriften, OIB-Richtlinien, Wohnbauförderung) bzw. der Abgleich mit Bauplänen oder der Situation Vor-Ort ist damit nicht verbunden.

#### Details zum Prüfergebnis

- O Charakteristische Länge zwischen 0,8 und 4,0
- O Verhältnis Volumen/Bruttogrundfläche zwischen 2,7 und 5,5
- O U-Werte der Bauteile min. 0,08
- ⊘ U-Werte der Bauteile max. 5,0
- Temperaturkorrekturfaktor von min. 0,5
- Temperaturkorrekturfaktor max. 1,0
- Min. U-Wert f
  ür Fenster min. 0,55
- Max. U-Wert f
  ür Fenster max. 5,0
- Solution Flächenverhältnis der Fenster zur Außenwand zwischen 8 % und 35 %
- Anzahl der Fenster min. 3
- ⊘ Spezifische Gebäudeheizlast zwischen 8 und 150 W/m<sup>2</sup>
- ⊘ Gesamtenergieeffizienzfaktor (fGEE) zwischen 0,4 und 5,0
- ⊘ Transmissionswärmeverluste/kond.Bruttovolumen zwischen 12,0 und 200,0 kWh/(a\*m³)
- $\odot$  Lüftungswärmeverluste/kond. Bruttovolumen zwischen 3,0 und 25,0 kWh/(a\*m³)
- ${\ensuremath{\textcircled{}}}$  Passive und solare Gewinne/kond.Bruttovolumen zwischen 3,0 und 20,0 kWh/(a\*m³)

🛇 Upload abbrechen

Nächster Schritt  $\rightarrow$ 

→ Bei jedem Upload werden festgelegte Kenngrößen des Energieausweises automatisiert auf Plausibilität überprüft.

→Nicht plausible Werte müssen mit einer Begründung versehen werden, damit der Upload fertiggestellt werden kann.

#### →Ausgewählte statistische

**Prüfergebnisse** dienen ausschließlich zur Information, haben keinen Einfluss auf das Gesamtprüfergebnis und **müssen nicht kommentiert werden**.

 → Diese automatisierte Prüfroutine hat keine Auswirkungen auf andere (manuelle) Überprüfungen (Wohnbauförderung, Baubehörde, Prüfstelle). Eine Kontrolle auf Einhaltung von rechtlichen Anforderungen (Bauvorschriften, OIB-Richtlinien, Wohnbauförderung) bzw. der Abgleich mit Bauplänen oder der Situation Vor-Ort ist damit nicht verbunden, diese werden separat durchgeführt.

→Über den Button "nächster Schritt" gelangen Sie zum nächsten Reiter und setzen den Upload fort. Um die Einreichung abzubrechen, wählen Sie bitte "Upload abbrechen".

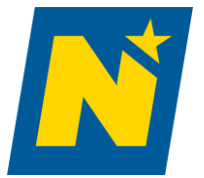

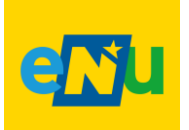

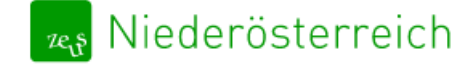

Energieausweisdatenbank@energie-noe.at

#### Upload – Standort

|                                                                                     | 🍕 Niederösterreich                                                                                                    | N                                          |                                |                                                                                                    |                             |
|-------------------------------------------------------------------------------------|----------------------------------------------------------------------------------------------------|--------------------------------------------|--------------------------------|----------------------------------------------------------------------------------------------------|-----------------------------|
|                                                                                     | 1 2 3<br>Typ Plausibilität Standort Zuc                                                                                                    | 4 5 6<br>Ordnung Verwendungszweck Beili    | 5 7<br>O O<br>agen Abschließen |                                                                                                    |                             |
|                                                                                     | Wohngebaeude_1_bis_2 <b>Bestand</b><br><b>EFH Bestand Fuchseng</b><br>Fuchsengasse 2130 Mistelbach<br>Adress-Code: unbekannt / Objekt-Nr: - / Eir | asse                                       |                                |                                                                                                    |                             |
|                                                                                     | Standort                                                                                                    |                                            |                                |                                                                                                    |                             |
|                                                                                     | Adresse im Energieausweis                                                                                                    |                                            | _                              |                                                                                                    |                             |
|                                                                                     | Adresse<br>Straße, Hausnr.                                                                                                    | Luftbild                                   |                                |                                                                                                    |                             |
|                                                                                     | Adresse im BEV © Österreichisch                                                                                                    | es Adressregister, Stichtagsdaten vom 01.1 | 0.2019                         |                                                                                                    |                             |
|                                                                                     | Adresse                                                                                                    | Luftbild                                   |                                |                                                                                                    |                             |
|                                                                                     | Straße, Hausnr.<br>Fuchsengasse<br>Stiege<br>keine Angabe<br>PLZ<br>2130                                                                          | Constant and and and                       |                                |                                                                                                    |                             |
|                                                                                     | Bestimmungsort<br>Mistelbach<br>Ort<br>Mistelbach<br>Gemeinde<br>Mistelbach                                                                       |                                            |                                |                                                                                                    |                             |
|                                                                                     | Katastralgemeinde<br>150<br>Grundstück<br>660                                                                                                    |                                            |                                |                                                                                                    |                             |
|                                                                                     | keine Angabe<br>Adresscode:                                                                                                    |                                            |                                |                                                                                                    |                             |
|                                                                                     | 6476<br>Subcode:<br>001                                                                                                    |                                            |                                |                                                                                                    |                             |
| Adresse wurde nicht gefunden                                                        | Objektnummer:<br>2059                                                                                                    |                                            |                                |                                                                                                    |                             |
|                                                                                     | Adresse auswählen                                                                                                    |                                            |                                |                                                                                                    |                             |
|                                                                                     |                                                                                                    |                                            | Suche C                        | Sebäude im Adress-GWR                                                                                                    |                             |
| Die betroffene Adresse wurde nicht ge<br>Begründen Sie bitte, warum die Adresse nic | f <b>unden</b><br>ht gefunden werden konnte, m                                                                                                    | it                                         | Gebäu<br>205<br>(aktiv)        | rde: Status Laufnummer Lage Nutzu                                                                                               | ng Tür Top Stock Nutzfläche |
| Begründung                                                                          |                                                                                                    |                                            | Eir<br>ausv                    | nheit aktiv 0001 E WA<br>wählen                                                                                                 | , – – – 145 m²              |
|                                                                                     |                                                                                                    | <u> </u>                                   | Der                            | r Energieausweis betrifft das gesamte Gel<br>betroffene Einheit wurde nicht gefunder<br>s betroffene Gebäude wurde nicht gefund | bäude<br>n<br>den           |
| ← Zurück 🛇 Upload abbrechen                                                         | Nächster                                                                                                    | Schritt →                                  | ← Zurüa                        | ck 🛇 Upload abbrechen                                                                                                    | Nächster Schritt →          |

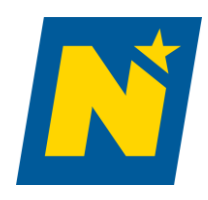

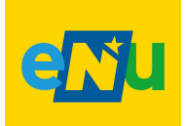

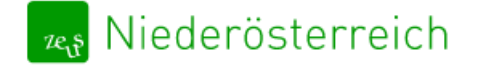

→ Diese Zuordnung erfolgt im ersten Upload-Schritt. Diese wird mit einem Luftbild unterstützt.

Hinweis: ZEUS Niederösterreich hat keinen Einfluss auf die zur Verfügung gestellten Datensätze! Sollte die entsprechende Adresse nicht angezeigt werden (z.B. bei Neubauplanungen), ist die Option "Die betroffene Adresse wurde nicht gefunden" anzuwählen.

→ Auf Basis der zugeordneten Adresse wird das entsprechende Gebäude im AGWR II angezeigt.

→ Der Energieausweis ist einer Einheit oder dem gesamten Gebäude zuzuordnen.

Hinweis: ZEUS Niederösterreich hat keinen Einfluss auf die von AGWR zur Verfügung gestellten Datensätze! Sollten das entsprechende Gebäude oder die entsprechende Nutzungseinheit nicht angezeigt werden, sind die Optionen "Das betroffene Gebäude wurde nicht gefunden "bzw. "Die betroffene Nutzungseinheit wurde nicht gefunden " anzuwählen.

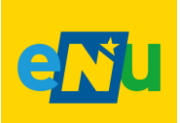

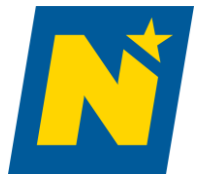

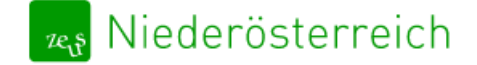

Energieausweisdatenbank@energie-noe.at

#### Upload – Zuordnung neue Adresse

| zels                       | Niederös                                                    | terreich                                                  | N                                  |                            |                      | n an an an an an an an an an an an an an |
|----------------------------|-------------------------------------------------------------|-----------------------------------------------------------|------------------------------------|----------------------------|----------------------|------------------------------------------|
| 1                          | 2                                                           | 3                                                         | 4                                  | 5                          | 6                    | 7                                        |
| Тур                        | Plausibilität                                               | Standort                                                  | Zuordnung                          | Verwendungszweck           | Beilagen             | Abschließen                              |
| Wo<br>EFI<br>Fuch<br>Adres | hngebaeude_1<br>H Bestance<br>Isengasse 2 2<br>ss-Code: 647 | _bis_2 Best<br>d Fuchse<br>2130 Mistelba<br>Objekt-Nr: 20 | and<br>ngasse<br>ch<br>59 / Ganzes | Gebäude                    |                      |                                          |
| En                         | ergieau                                                     | usweis                                                    | zuordn                             | len 🖓                      |                      | ······································   |
| ୍                          | <sup>)</sup> Fuchsengass                                    | e 2130 Mi                                                 | <b>istelbach</b><br>Adress-Code    | e: 647 / Objekt-Nr: 20     | / Ganze              | s Gebäude                                |
| к                          | atastralgemeir                                              | nde: <b>Mistelba</b>                                      | <b>ch</b> Einlagez                 | ahl: <b>12</b> : Grundstüd | cks-Nr.: <b>, 66</b> |                                          |
|                            |                                                             |                                                           |                                    | Neue A                     | dresse anleg         | gen →                                    |
| ÷                          | Zurück                                                      | )Upload abb                                               | prechen                            |                            |                      |                                          |

→Jedem Projekt ist eine Objektadresse in ZEUS zuzuordnen, welches das Gebäude bzw. die Nutzungseinheit repräsentiert.

→Neue Objektadressen sind immer bei der erstmaligen Einreichung von Gebäuden bzw. Nutzungszonen anzulegen.

→Bei Gebäuden mit verschiedenen Zonen muss bei der erstmaligen Einreichung für jede Berechnungszone eine neue Adresse angelegt werden. D.h. einem Gebäude mit verschiedenen Zonen werden (systemtechnisch) mehrere Adressen mit gleicher Postanschrift zugewiesen.

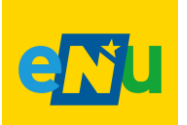

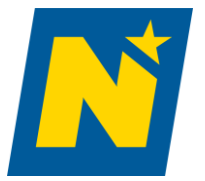

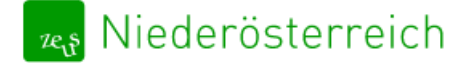

Energieausweisdatenbank@energie-noe.at

#### Upload – Verwendungszweck

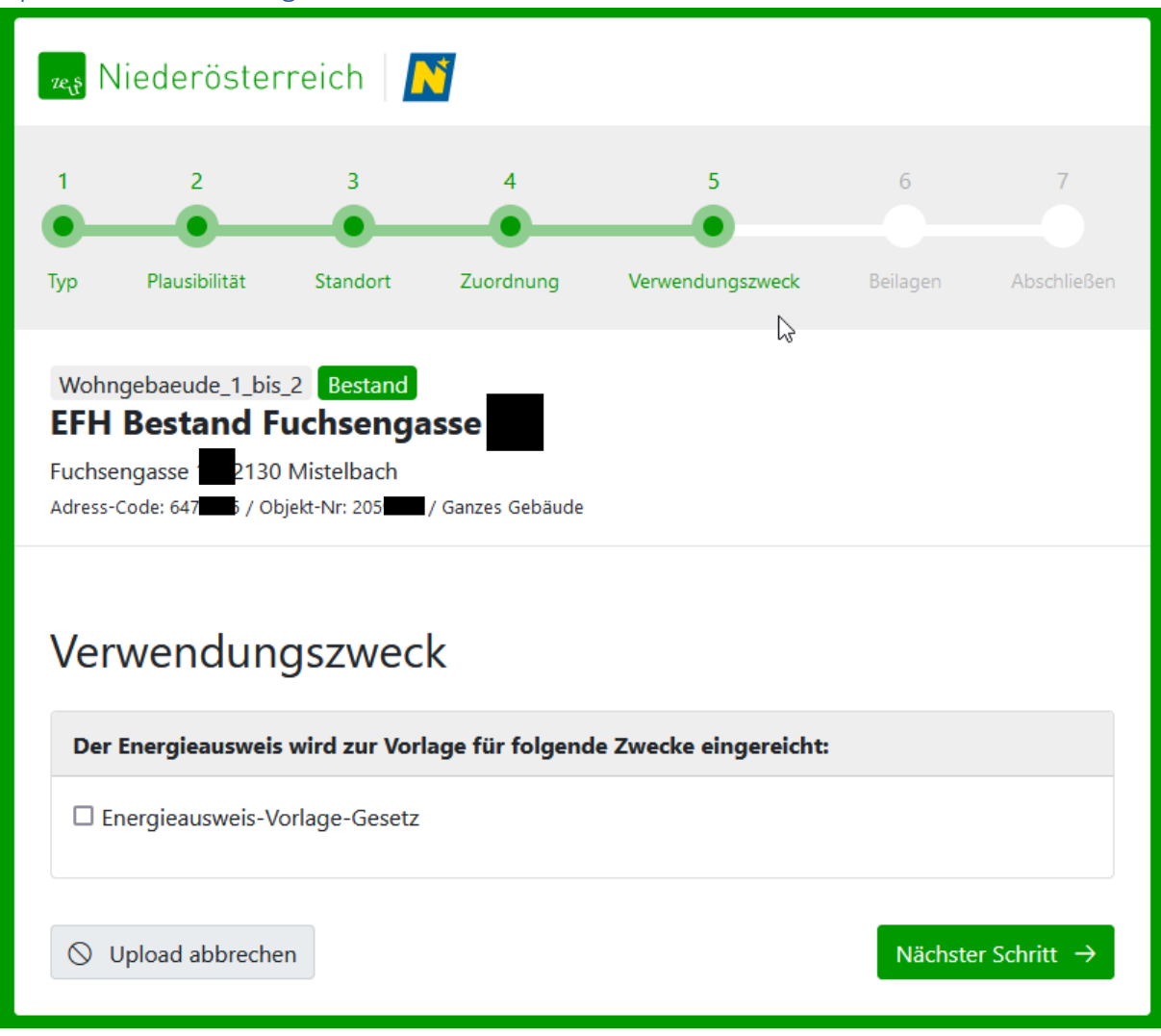

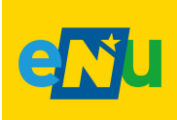

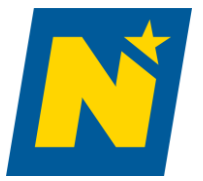

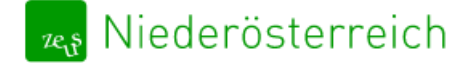

Energieausweisdatenbank@energie-noe.at

| Upiuau – Dellageli | Up | load | – Bei | lagen |
|--------------------|----|------|-------|-------|
|--------------------|----|------|-------|-------|

| ze <sub>u</sub> s             | Niederösteri                                                     | reich 🛛 🔓                                      | 3                   |                            |               |                  |
|-------------------------------|------------------------------------------------------------------|------------------------------------------------|---------------------|----------------------------|---------------|------------------|
| 1<br>•<br>Typ                 | 2<br>•<br>Plausibilität                                          | 3<br>•<br>Standort                             | 4<br>•<br>Zuordnung | 5<br>•<br>Verwendungszweck | 6<br>Beilagen | 7<br>Abschließen |
| Woh<br>EFH<br>Fuchs<br>Adress | ngebaeude_1_bis_<br>Bestand Fu<br>engasse 2130 I<br>-Code: 7 Obj | 2 Bestand<br>Ichsenga<br>Mistelbach<br>ekt-Nr: | / Ganzes Gebäude    |                            |               |                  |
| Bei                           | lagen                                                            |                                                |                     |                            |               |                  |
| Hie                           | r haben Sie option                                               | al die Möglich                                 | nkeit Beilagen ho   | ochzuladen.                |               |                  |
| N                             | ame                                                              |                                                | 5                   | Größe                      | Änderungso    | latum            |
|                               | Beilage hinzufüge                                                | n 🛈 Maxima                                     | le Dateigröße: 16,0 | 0 MB                       |               |                  |
|                               |                                                                  |                                                |                     |                            |               |                  |

→ Hier haben sie optional die Möglichkeit Beilagen hochzuladen

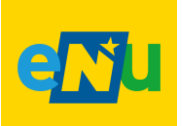

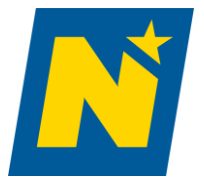

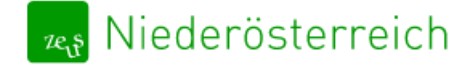

Energieausweisdatenbank@energie-noe.at

#### Upload – Abschließen

| ze <sub>l</sub> ş             | Niederöster                                                          | reich 🛛                                               | <b>1</b>                           |                  |          |             |
|-------------------------------|----------------------------------------------------------------------|-------------------------------------------------------|------------------------------------|------------------|----------|-------------|
| 1                             | 2                                                                    | 3                                                     | 4                                  | 5                | 6        | 7           |
| Тур                           | Plausibilität                                                        | Standort                                              | Zuordnung                          | Verwendungszweck | Beilagen | Abschließen |
| Woh<br>EFH<br>Fuchs<br>Adress | ngebaeude_1_bis_<br><b>I Bestand F</b><br>engasse 2130<br>-Code: 647 | 2 Bestand<br>uchsenga<br>Mistelbach<br>ekt-Nr: 20 / 0 | <b>Sanzes</b> Gebäude              |                  |          |             |
| En                            | ergieaus\<br>J <b>S Numme</b> r                                      | veis-Up                                               | load ab                            | geschlossen      |          |             |
| Die Zl                        | EUS Nummer wird                                                      | für bestimmte                                         | Förderungen be                     | nötigt.          |          |             |
| ⊘ De                          | r Energieausweis v<br>s Projekt muss nic                             | vurde erfolgreid                                      | ch eingereicht<br>werden (Privater | - Bauberr)       |          |             |
| Zur                           | Projekt-Detailansi                                                   | cht →                                                 |                                    |                  |          |             |
| Ρri                           | üfergebni                                                            | s                                                     |                                    |                  |          |             |
| $\odot$                       | Erfüllt die Plausi                                                   | bilitätsprüfun                                        | 9                                  |                  |          |             |
| F                             | Prüfergebnis einse                                                   | hen                                                   |                                    |                  |          |             |
|                               |                                                                      |                                                       |                                    |                  |          |             |

→Nach erfolgreichem Upload erhalten Sie die ZEUS Nummer des soeben eingereichten Energieausweises. Durch den angezeigten Button gelangen Sie auch direkt zur Projektdetailansicht in ZEUS.

→Die ZEUS Nummer setzt sich aus der Jahreszahl (zweistellig), der Projekt ID und der Versionsnummer zusammen. Eine neue Version wird dann angelegt, wenn ein bereits vorhandener EA mit identer Typ-und Zweckkombination aktualisiert wird. Sie dient der eindeutigen Identifizierung

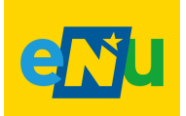

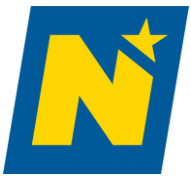

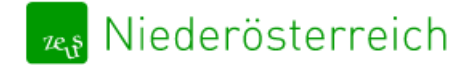

Energieausweisdatenbank@energie-noe.at

des Energieausweises. **Bitte geben Sie diese Nummer und die Zweckangabe an Ihre Kunden weiter.** Diese wird für Bestimmte Förderungen benötigt

→ Bei jedem Upload für die Baubehörde werden festgelegte Kenngrößen des Energieausweises automatisiert auf Einhaltung der OIB Richtlinie 6 (2019) überprüft.

→Negativ geprüfte Energieausweise können trotzdem von der Baubehörde positiv gestempelt werden sofern bei der individuellen Prüfung die Einhaltung aller geltenden Gesetze und Normen nachgewiesen werden kann.

→ Das Prüfergebnis ist am Ende des Upload Vorgangs oder in der Projektdetailansicht als PDF abrufbar.

→ Das Prüfprotokoll zeigt übersichtlich welche Punkte automatisch vom System überprüft wurden und ob das jeweilige OIB Kriterium erfüllt wurde oder nicht.

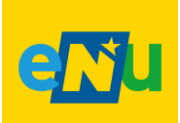

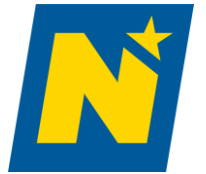

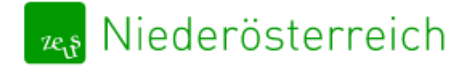

Energieausweisdatenbank@energie-noe.at

# Benutzeroberfläche – Energieausweise

| Ordnerü                      | bersicht                                                                                                    |                                                          |                           | :                                                                                      | Schnellsuche                         |               |
|------------------------------|----------------------------------------------------------------------------------------------------|----------------------------------------------------------|---------------------------|----------------------------------------------------------------------------------------|--------------------------------------|---------------|
| 靏 Niederösterreich           |                                                                                                    |                                                          |                           | <u>(kein Name ang</u>                                                                  | egeben) Berechner) (Key-User) Abmeld | en Kontakt    |
| Energieausweise Info Co      | ter Einstellungen                                                                                                    |                                                          |                           |                                                                                        | Energieau                            | sweis suchen  |
| Energieausweise suchen 🔍     | ← Zurück                                                                                                    |                                                          |                           |                                                                                        | Ø Detail                             | s zur Adresse |
| Eingereicht 1<br>Storniert 0 | Projekt: 151 ZEUS Nr.: 15028.22.151.01 GWR:Zahl<br>EFH Bestand Fuchsengasse<br>Wohngebaeude_1_bis_2<br>© Fuchsengasse 2130 Mistelbach | Bestand / Allgemein Letzte Aktion: 28. Jun. 2022 10:42   |                           |                                                                                        |                                      | GÜLTIG        |
|                              | Berechner: (kein Name angegeben) 🖉 🛛 Bauträg                                                                                          | er: Nicht ausgewählt Baubehörde: Mistelbach (Gemeinde) N | lichtöffentliches Gebäude |                                                                                        |                                      |               |
|                              | Allgemein Hinweise aus Berechnungsprogramm                                                                                            | n                                                        |                           |                                                                                        |                                      |               |
|                              | Prüfroutinen geprüft am 28.06.2022 um 10:41                                                                                           |                                                          |                           | Status-Verlauf                                                                         |                                      |               |
|                              | Plausibilitätsprüfung                                                                                                    | Prüfergebnis erfüllt                                     | டே கே                     | <ul> <li>im Ordner "Eingereicht" abg<br/>28. Jun. 2022 10:42<br/>Berechner:</li> </ul> | elegt                                |               |
|                              | Energieausweis-Vorlage-Gesetz                                                                                                    | 3 zur Vorlage                                            | Eo &                      | (kein Name angegeben)<br>neuer Status: eingereicht                                     |                                      |               |
|                              | Dokumente                                                                                                    |                                                          |                           |                                                                                        |                                      |               |
|                              | Name                                                                                                    |                                                          | Größe Änderungsdatum      |                                                                                        |                                      |               |
|                              | EA_151.1_Allgemein_Bestand.pdf<br>Energieausweis-PDF                                                                                  |                                                          | 183 KB 28.06.2022 10:42   |                                                                                        |                                      |               |
|                              | enerniesusweis vml                                                                                                    |                                                          | 34 KR 24 06 2022 11-44    |                                                                                        |                                      |               |
|                              |                                                                                                    |                                                          |                           |                                                                                        |                                      |               |
|                              |                                                                                                    | Projekt Detailansicht                                    |                           | Status des<br>Energieaus                                                               | eingereichten<br>sweises             |               |

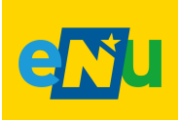

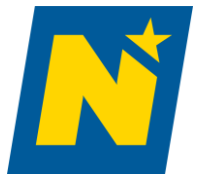

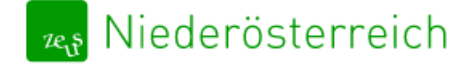

Energieausweisdatenbank@energie-noe.at

# Projektdetailansicht

#### Projektdetailansicht – Dokumente & Kommentare

| EA_151.1_Allgemein_Bestand.pdf<br>Energieausweis-PDF<br>energieausweis.xml<br>Energieausweis-XML (Original) | 183 KB                           | 28.06.2022 10:42 | Berechnungssoftwa<br>an ZEUS übertragen                                                                                               |
|----------------------------------------------------------------------------------------------------|----------------------------------|------------------|----------------------------------------------------------------------------------------------------|
| energieausweis.xml<br>Energieausweis-XML (Original)                                                         | 24 1/12                          |                  | werden                                                                                                    |
|                                                                                                    | 54 NB                            | 24.06.2022 11:44 |                                                                                                    |
| <b>energieausweis.geqx</b><br>Originaldatei                                                                 | 4 B                              | 02.11.2021 15:24 |                                                                                                    |
| Name<br>Beilage hinzufügen ③ Maxima                                                                         | <b>Größe</b><br>le Dateigröße: · | Änderungsdatum   | Pläne, Prüfberichte, Fo<br>zum Projekt abzuleger<br>→automatisches Ema<br>alle zugeordneten<br>Benutzer (z.B.<br>Baubehörden, Prüfste |
|                                                                                                    |                                  |                  |                                                                                                    |
| ommentare                                                                                                   |                                  |                  |                                                                                                    |

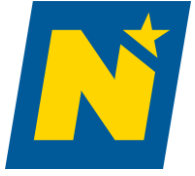

(z.B. Baubehörden,

Prüfstelle)

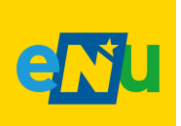

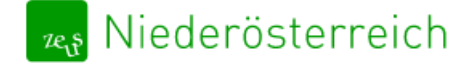

Energieausweisdatenbank@energie-noe.at

Projektdetailansicht – Details zur Adresse / Alle Projekte dieser Adresse

| er Einstellungen                                                     |                                                   |                           |                      |
|----------------------------------------------------------------------|---------------------------------------------------|---------------------------|----------------------|
| – Zurück<br>Projekt: 151 ZEUS Nr.: 15028.22.151.01 GWR-Zahl: – Besta | nd / Allgemein Letzte Aktion: 28. Jun. 2022 10:42 |                           | © Details zur Adress |
| EFH Bestand Fuchsengasse                                             |                                                   |                           |                      |
| © Fuchsengasse 2130 Mistelbach                                       |                                                   |                           |                      |
| Berechner: (kein Name angegeben) / Bauträger: Nicht a                | ausgewählt Baubehörde: Mistelbach (Gemeinde)      | Nichtöffentliches Gebäude |                      |
| Algemein Hinweise aus Berechnungsprogramm                            |                                                   |                           |                      |
| •                                                                    |                                                   |                           |                      |
| Details zur Adresse                                                  |                                                   | ×                         |                      |
|                                                                      |                                                   |                           |                      |
| Objekt ID                                                            | OBJ138                                            |                           |                      |
|                                                                      |                                                   |                           |                      |
| Straße / Hausnummer:                                                 | Fuchsengasse                                      |                           |                      |
| PLZ / Bestimmungsort:                                                | 2130 Mistelbach                                   |                           |                      |
| Ort:                                                                 | Mistelbach                                        |                           |                      |
| Gemeinde:                                                            | Mistelbach                                        |                           |                      |
| Einlagezahl:                                                         | 1234                                              |                           |                      |
| Grundstücksnummer(n):                                                |                                                   |                           |                      |
| Katastralgemeinde:                                                   | Mistelbach                                        |                           |                      |
| Katastralgemeinde-Nr.:                                               | 150                                               |                           |                      |
|                                                                      |                                                   |                           |                      |
| AGWR-Adresscode:                                                     |                                                   |                           |                      |
| Objektnummer:                                                        |                                                   |                           |                      |
| Nutzungseinheitenlaufnr.:                                            | 0000                                              |                           |                      |
|                                                                      |                                                   |                           |                      |
| Kommentar:                                                           | _                                                 |                           |                      |
|                                                                      |                                                   |                           |                      |
|                                                                      |                                                   |                           |                      |
|                                                                      |                                                   | Schließen                 |                      |
|                                                                      |                                                   |                           |                      |

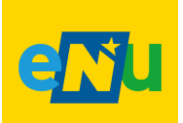

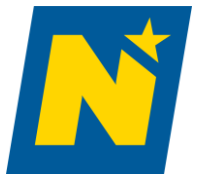

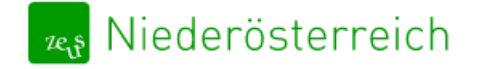

#### GWR – Zahl

→ Die GWR-Zahl in der grünen Leiste in der Projektdetailansicht angezeigt.

| Projekt: 151 ZEUS Nr.: 15028.22.151.01 GWR-Zahl- Bestand / Allgemein Letzte Aktion: 2<br>EFH Bestand Fuchsengasse | Jun. 2022 10-42 GUTIG                         |
|----------------------------------------------------------------------------------------------------|-----------------------------------------------|
| Wohngebaeude 1_bis_2<br>© Fuchsengasse 2130 Mistelbach                                                            |                                               |
| Berechner: (kein Name angegeben) / Bauträger: Nicht ausgewählt Baubehörde: M                                      | stelbach (Gemeinde) Nichtöffentliches Gebäude |

→Außerdem wird die GWR-Zahl in das dafür vorgesehene Feld auf der 2. Seite des Energieausweispdfs in ZEUS gedruckt. Damit diese Zahl korrekt platziert wird, folgen Sie bitte beim Upload unbedingt den Vorgaben Ihres Softwareherstellers und verwenden Sie die aktuellste Version der Software.

| ERSTELLT          |                  |
|-------------------|------------------|
| GWR-Zahl          | ErstellerIn      |
| Ausstellungsdatum | <br>Unterschrift |
| Gültigkeitsdatum  |                  |
| Geschäftszahl     |                  |

Bei jeder Übertragung eines Energieausweises in die Energieausweisdatenbank der Statistik Austria (EADB) wird für diesen eine 21-stellige, eindeutige GWR-Zahl generiert. Die GWR Zahl hat insgesamt 17 Stellen und besteht aus 5 Bestandteilen, die mit Bindestrichen ("-") als Trennzeichen angeführt werden.

- ■Objektnummer (7-stellig)→identifiziert ein Gebäude und steht zu Beginn der GWR Zahl.
- ■Nutzungseinheitenlaufnummer (4-stellig) → Bezieht sich der Energieausweis auf eine Nutzungseinheit, wird deren Nutzungseinheitenlaufnummer angeführt (Energieausweise für das gesamte Gebäude = '0000').
- ■Zone (2-stellig)→Identifikation einer Gebäude-oder Nutzungseinheitenzone; für Energieausweise, die sich auf das gesamte Gebäude bzw. die gesamte Nutzungseinheit beziehen, ist diese Zahl '00'.
- ■Versionsnummer (3-stellig)→Pro Objektnummer, Nutzungseinheitenlaufnummer und Zone wird die Versionsnummer des ausgestellten Energieausweises beginnend mit '001' hochgezählt.

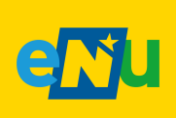

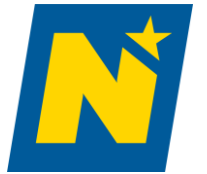

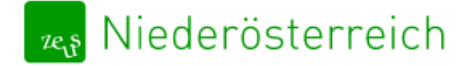

# Benutzeroberfläche

#### Benutzeroberfläche – Energieausweise suchen

| 🦏 Niederöste         | erreich 🛛   | N                              |                                                                                                    | <u>(kein Name ange</u>                              | geben) (Berechner) (Key-User) Abmelden Kontal |
|----------------------|-------------|--------------------------------|----------------------------------------------------------------------------------------------------|-----------------------------------------------------|-----------------------------------------------|
| Energieausweise      | Info-Center | Einstellungen                  |                                                                                                    |                                                     | Energieausweis suche                          |
| Energieausweise such | nen Q       |                                |                                                                                                    |                                                     |                                               |
| Fin exercises        | 0           | Energieausweise suchen         |                                                                                                    |                                                     |                                               |
| Storpiert            | 0           | Suchbegriff                    |                                                                                                    | ſ                                                   |                                               |
| Stormert             | 0           | z.B. Projektbezeichnung, Bauh  | err, Berechner, Adresse, ZEUS-Nummer, Projekt Id                                                                              | Suchfunktion mit                                    | Volltextsuche                                 |
|                      |             | Sie können im Suchfeld "Suchbe | griff" einen oder mehrere Stichworte durch ein Leerzeichen getrennt eingeben.                                                 | Suchhankelon mit                                    | Volitextsuelle                                |
|                      |             | Bei mehreren Stichworten, z.B. | Hauptstraße 6 Max Mustermann Seeham", beinhaltet das Suchergebnis nur solche Einträge, die auf mindestens einen dieser Begrif | fe zutreffen.                                       |                                               |
|                      |             | Das Suchergebnis kann durch +  | /- Operatoren verfeinert werden, z.B. im Suchergebnis für "Hauptstraße 6 Max +Mustermann -Seeham" muss Mustermann enthal      | ten sein, während Seeham nicht enthalten sein darf. |                                               |
|                      |             | Energieausweise suchen         | weiterte Suche                                                                                                    |                                                     |                                               |
|                      |             | <u> </u>                       |                                                                                                    |                                                     |                                               |
|                      | Suc         | he starten                     | Erweiterte Such- und Filterfunktion einblend                                                                                  | en                                                  |                                               |

| Suche nach Bauherr bzw. Adressdaten |                       | Suche nach Energieausweisdaten |             |         |        |             |                 |   |
|-------------------------------------|-----------------------|--------------------------------|-------------|---------|--------|-------------|-----------------|---|
| Bauherr                             |                       |                                | Тур         | Тур     |        | Zweck       |                 |   |
|                                     |                       |                                |             |         | ~      |             |                 | ~ |
| Straße                              |                       | Hausnr.                        | Nutzung     |         |        | Baubehörde  |                 |   |
|                                     |                       |                                |             |         | ~      |             |                 | ~ |
| PLZ Ort                             |                       |                                | GWR-Zahl    |         |        | EADB-Status |                 |   |
|                                     |                       |                                |             |         |        |             |                 | ~ |
| Einlagezahl                         | Grundstücks-Nr.       |                                | Heizung     | Energie | träger |             | Wärmepumpe      |   |
|                                     |                       |                                |             | ~ [     |        | ~           |                 | ~ |
| AGWR Adress-Code                    | Katastralgemeinde-Nr. |                                | Solaranlage | PV-Anla | ige    |             | Raumlufttechnik |   |
|                                     |                       |                                |             | ~       |        | ~           |                 | ~ |
|                                     |                       |                                |             |         |        |             |                 |   |

Erweiterte Such- und Filterfunktion

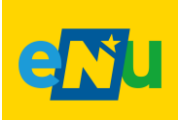

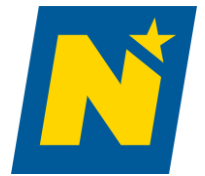

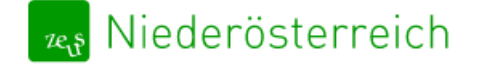

#### Benutzeroberfläche – Suchergebnis

| Energieausweise suchen |                  |            |  |  |  |
|------------------------|------------------|------------|--|--|--|
| Suchbegriff            |                  |            |  |  |  |
| EFH Bestand            |                  |            |  |  |  |
| Energieausweise suchen | Erweiterte Suche | Neue Suche |  |  |  |

#### Es wurde 1 Energieausweis gefunden.

| Projekt | Energieausweis           | Adresse, B |
|---------|--------------------------|------------|
| 151     | EFH Bestand Fuchsengasse | Fuchsenga  |
| Bestand | 15028.22.151.01          | 2130 Miste |
|         |                          | Bauherr    |
|         |                          | Daniel D   |

Suchergebnis wird nach Relevanz sortiert & Suchbegriffe hervorgehoben

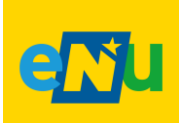

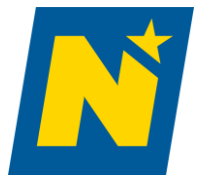

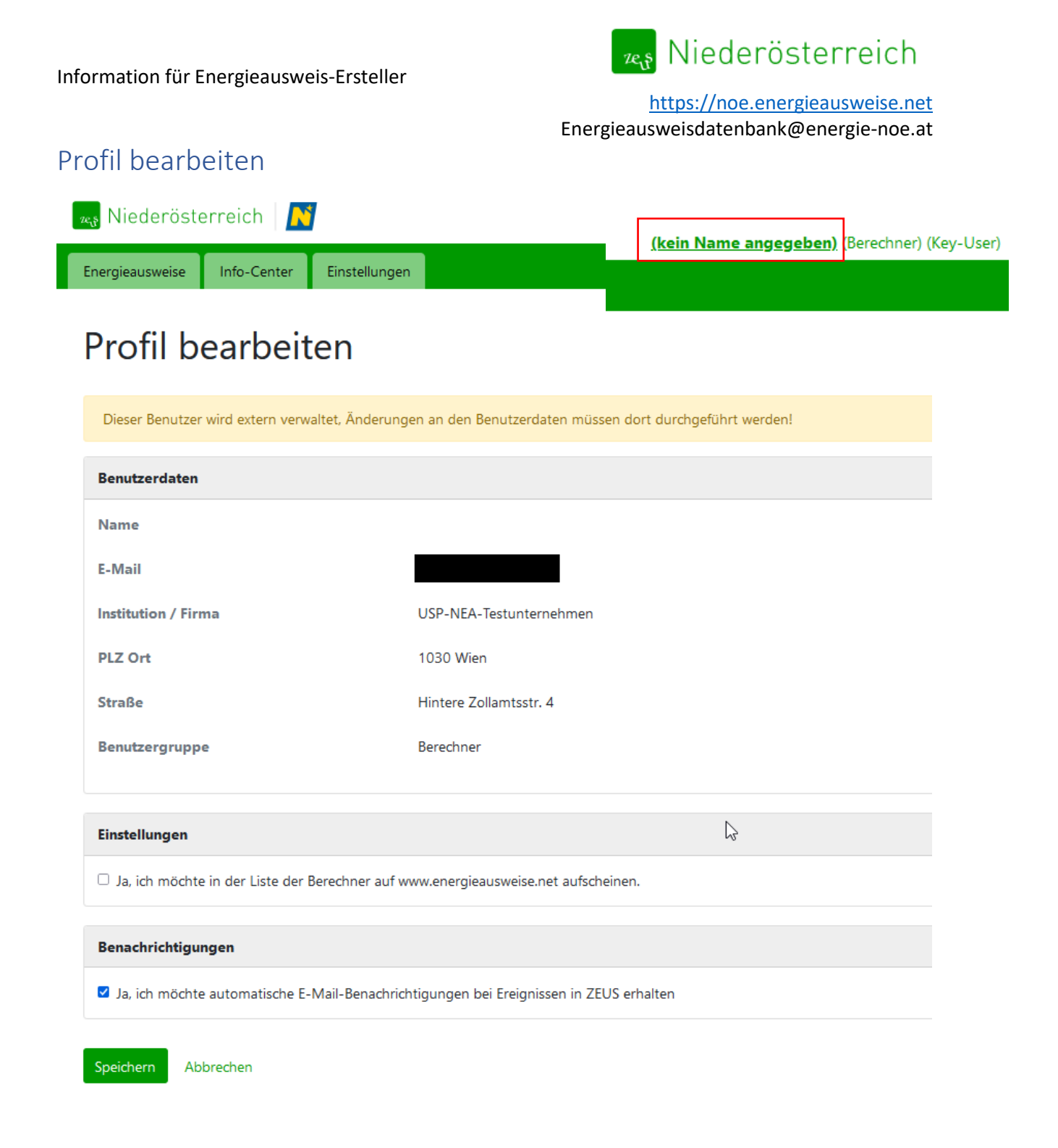

- Automatische Emails aktivieren/deaktivieren
- Kontaktdaten für BerechnerInnen-Liste auf <u>www.energieausweise.net</u> freischalten

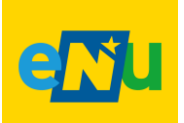

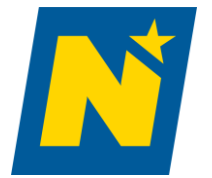

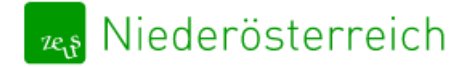

# Benutzerverwaltung für Key-User

| 🚗 Niederösterreich 🛛 💦    |                                                                                                    |                          |              |                |      |  |  |  |
|---------------------------|----------------------------------------------------------------------------------------------------|--------------------------|--------------|----------------|------|--|--|--|
| Energieausweise Info-Cent | ter Einstellung                                                                                                    | en                       |              |                |      |  |  |  |
| Benutzer                  | Benut:<br>Neuer Benutz                                                                                                    | zer                      |              |                |      |  |  |  |
|                           | Sie verfügen über die Berechtigung "Key-User" für Ihre Institution "USP-NEA-Testunternehmen" und dürfen deren Benutzer neu anlegen, r |                          |              |                |      |  |  |  |
|                           | ld ≎                                                                                                    | Freigeschaltet $\otimes$ | Key-User ⊗   | Benutzername ⊖ | Name |  |  |  |
|                           | 43                                                                                                    | ja                       | $\checkmark$ |                |      |  |  |  |
|                           | 39                                                                                                    | ja                       | $\checkmark$ |                |      |  |  |  |
|                           | 35                                                                                                    | ја                       | $\checkmark$ |                |      |  |  |  |
|                           |                                                                                                    |                          |              |                |      |  |  |  |

- Neue Benutzer für das Unternehmen anlegen
- Neu registrierte Benutzer für das Unternehmen freischalten
- Benutzerdaten bearbeiten
- Benutzer löschen

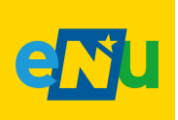

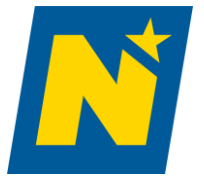